## Signing In to Sonia

## Go to https://washburn.sonialive.com

This takes you to the login screen. Make sure the Role you select is Student.

| Role: | Student | • | Username: | Password: | Sign In |
|-------|---------|---|-----------|-----------|---------|
|       | Student | • |           |           |         |
|       | Site    |   |           |           |         |
|       | Seminar | • |           |           |         |

Enter your username and password:

Click Sign in